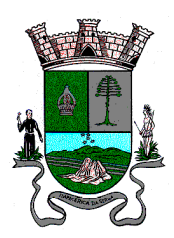

#### ANEXO I MANUAL PARA ACESSO AO SISTEMA PARA CANDIDATURA

Primeiramente, é necessário acessar o Portal do Segurado através do link https://portaldosegurado.app/itapecerica.

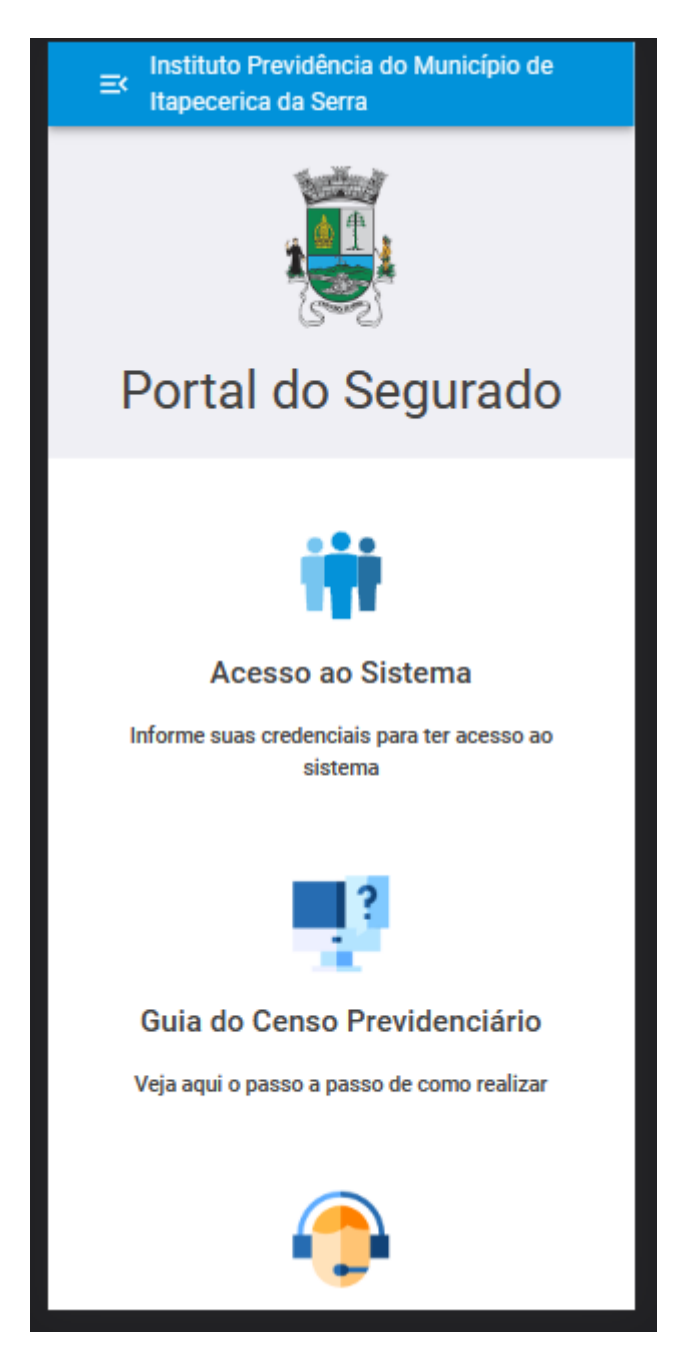

Entrando no link, entre em "Acesso ao Sistema".

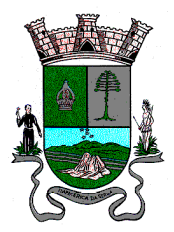

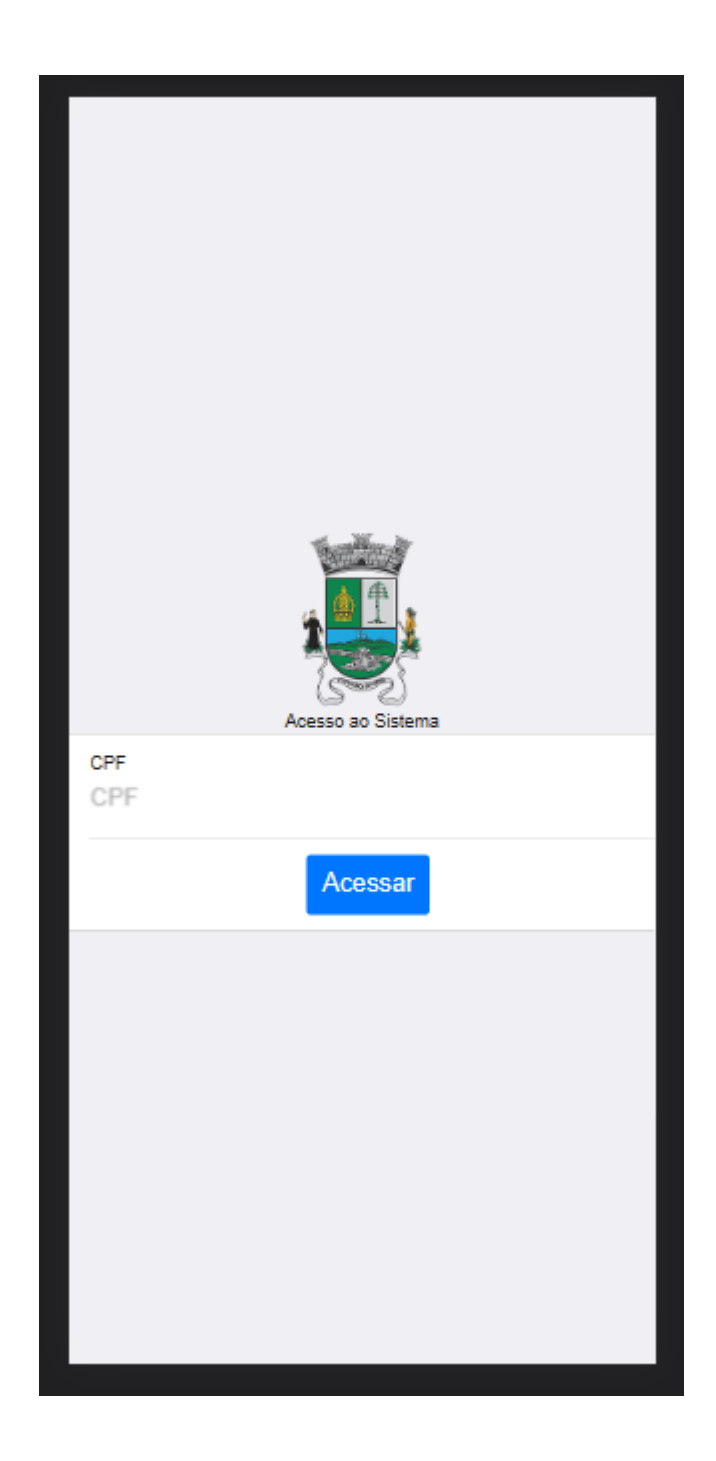

Entre com o seu CPF e se for primeiro acesso, irá ser necessário cadastrar uma senha.

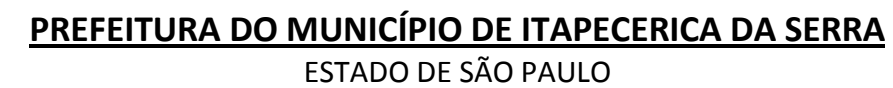

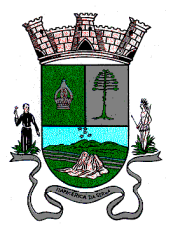

| Responda a questão                                     |  |  |  |
|--------------------------------------------------------|--|--|--|
| Você tem algum dependente com a Data de Nascimento de: |  |  |  |
| 07/11/2010                                             |  |  |  |
| 07/08/2008                                             |  |  |  |
| 22/04/2022                                             |  |  |  |
| 11/11/2021                                             |  |  |  |
| 03/11/2015                                             |  |  |  |
| Continuar Pular Desistir                               |  |  |  |
|                                                        |  |  |  |
|                                                        |  |  |  |
|                                                        |  |  |  |

O cadastro de senha é simples, serão solicitadas 3 (três) perguntas baseadas no cadastro do segurado, por exemplo, parte do nome, nome do dependente, parte da data de nascimento e etc. Acertando 3 (três) vezes, vai ser aberto pra cadastrar a senha.

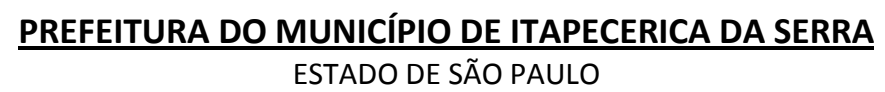

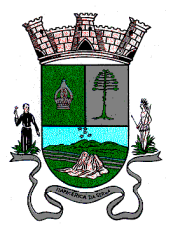

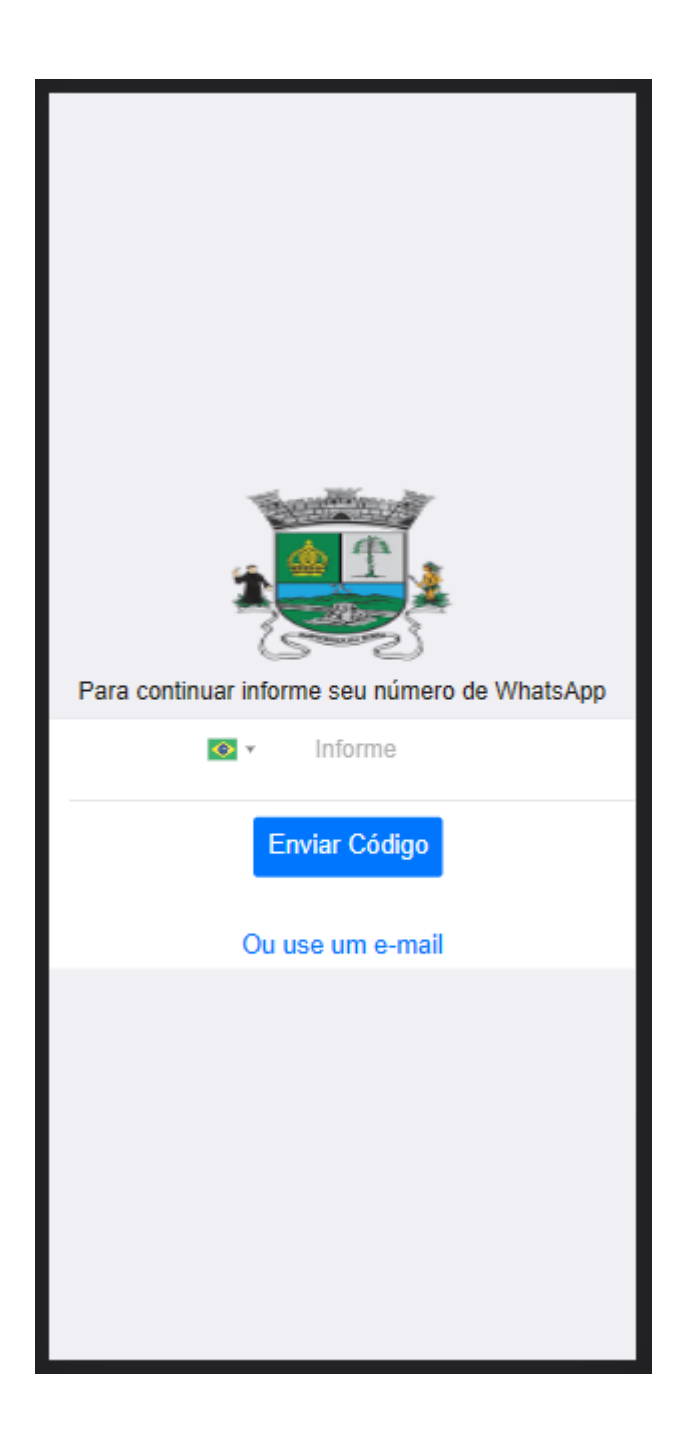

Ao cadastrar a senha, será necessário informar um número de WhatsApp ou e-mail válido para fazer a confirmação de acesso.

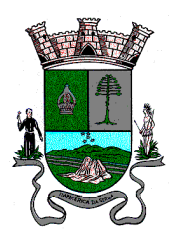

| OLÁ GLAUCIO<br>MATRÍCULA: 150790 |                              |                       |  |
|----------------------------------|------------------------------|-----------------------|--|
|                                  | <u>i</u>                     | +                     |  |
| Recadastramento                  | Previsão de<br>Aposentadoria | Assistência<br>Médica |  |
| 0                                |                              |                       |  |
| Soliciar<br>Emprestimo           | Atendimentos                 | Eleições              |  |
| Mansanans                        |                              |                       |  |
| mensagens                        |                              |                       |  |

No acesso do menu principal, entre no menu "Eleições".

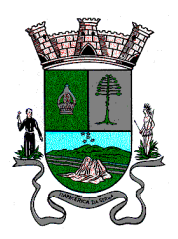

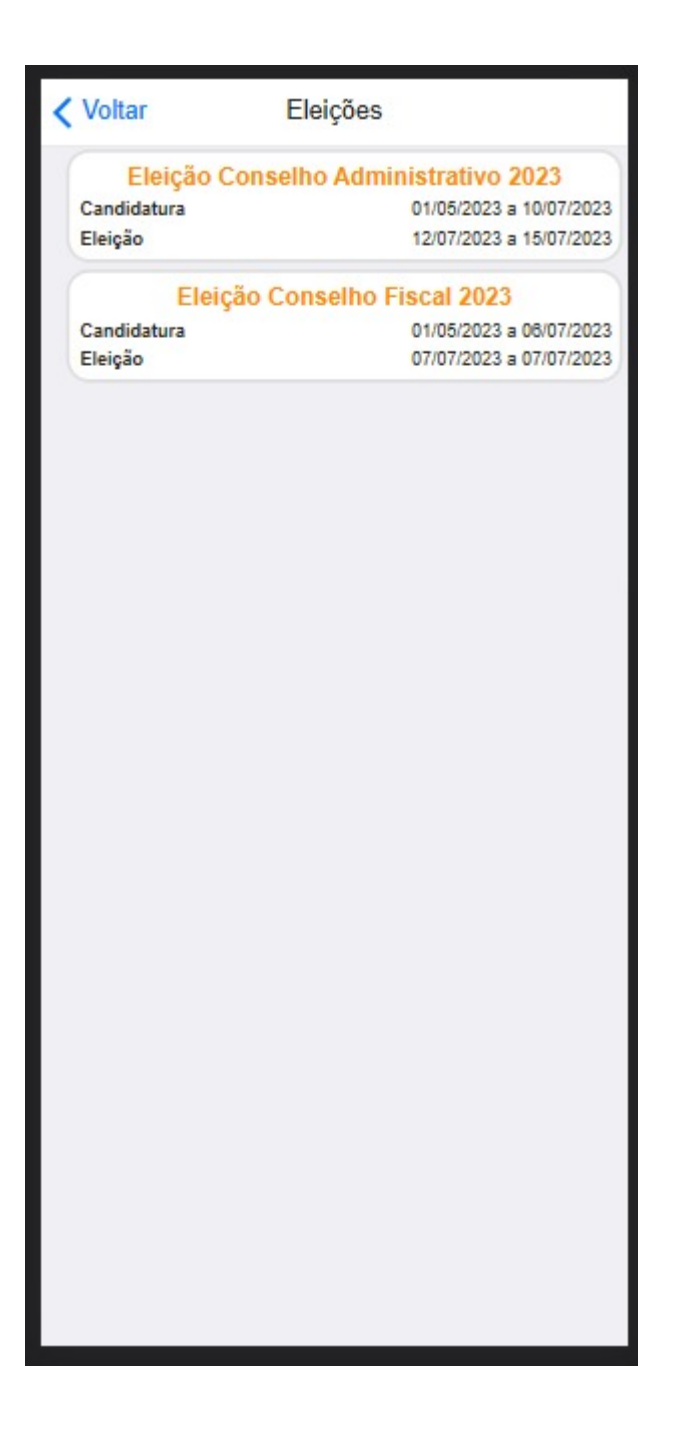

Ao acessar o menu eleições, estará disponivel as opções para Candidatura.

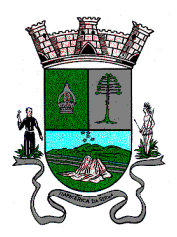

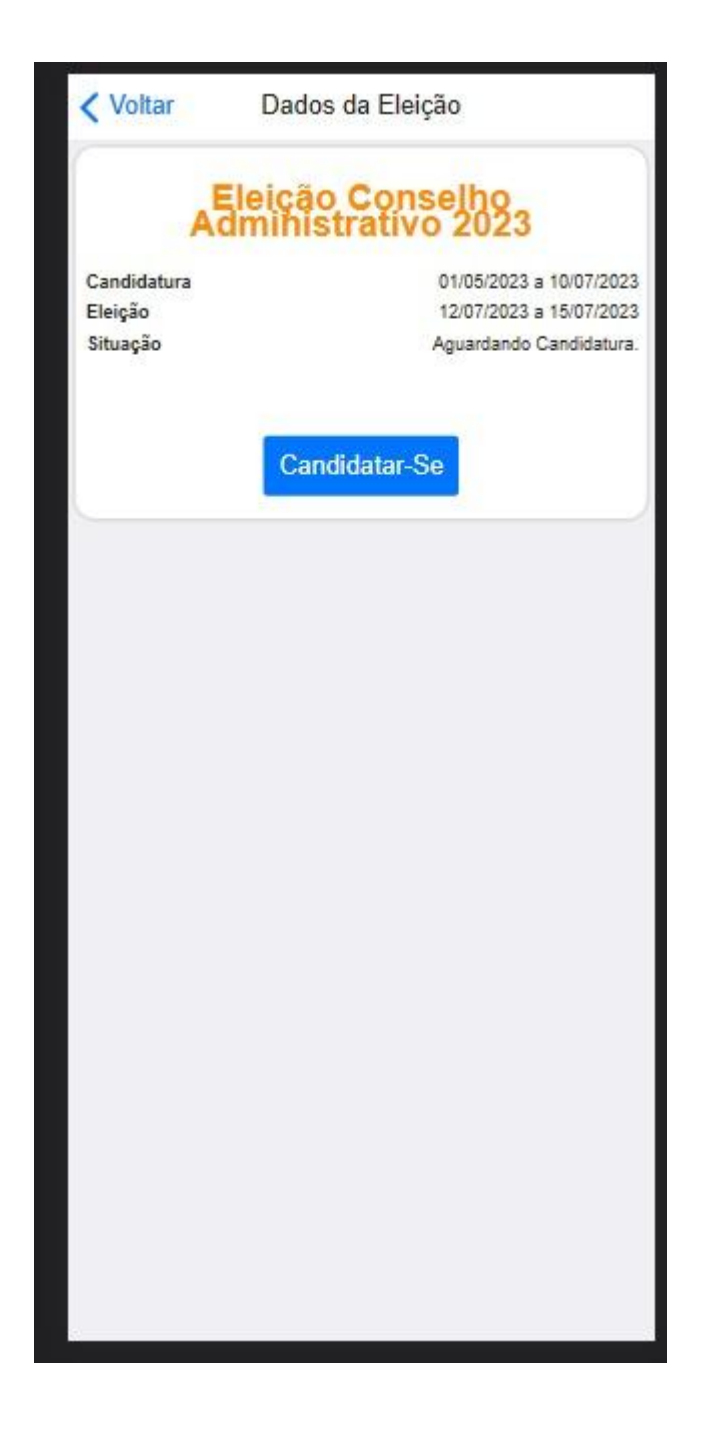

Ao acessar uma das opções, você terá mais detalhes sobre o voto em disputa, como o período de candidatura e como o período de início da votação.

Nessa imagem de exemplo acima, estamos dentro do período de candidatura.

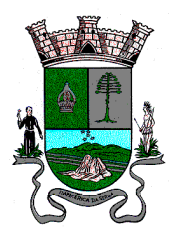

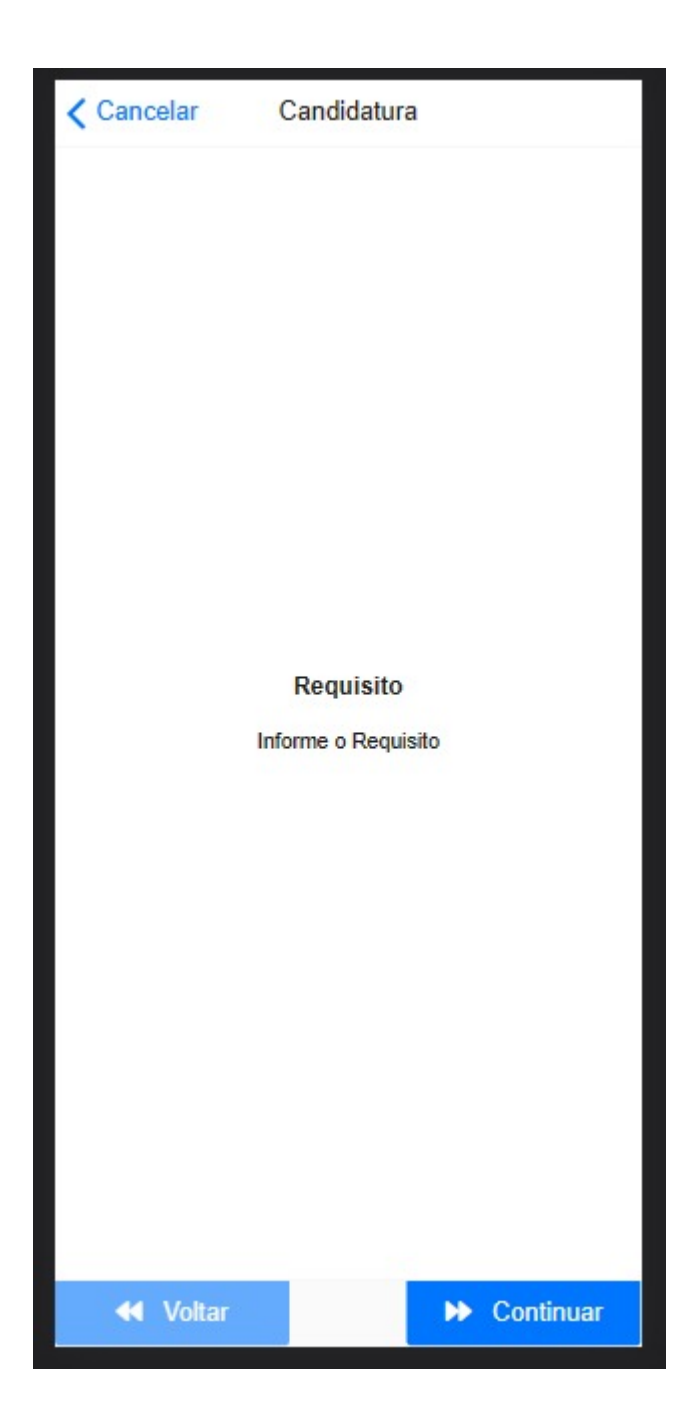

Clicando em "Candidatar-Se" irá mostrar os requisitos para aquela Candidatura. Caso preencha e queira se candidatar, clique em "Continuar" para enviar sua candidatura.